## Create e-mail directly from the person

Kontakt: PC CADDIE AG, Benedikt Schmedding X Name Übersicht über alles Korrespondenz Datensatz-Änderungen E-Mail Suche Suchkürzel PCC Nr. 041.7003.100010 Nr. wählen /ermerke Offen Ansprechpartner Kontakt 7 Filter F12 ~ Firmenname PC CADDIE AG Bucheli, Christof, TC (cb@pccaddie.com) 📞 🖂 🖡 Hodel, Carmela, SP (+41-41/511-0613, ch@pccaddie.com) Ansprechpartner Titel Briefanrede <u>+ N</u>eu 📞 🖂 🖡 Höllinger, Manuela (+41-41/39270-83, mh@pccaddie.com) Vorname Benedikt 🖍 Ändern F11 🛔 Moser, Daniel Nachname Schmedding 🗍 Löschen F5 Section 2017 Contract Contract Cont C Kopieren Merkmale Adresse Zusatz Zahlung Infos Memo PC CADDIE: Alle Mitarbeiter, ALLPCC (allocc@pccaddie.com) PC CADDIE: Alle mit Verbindung zur Entwicklung, DEVTEAM (devteam@pccaddie.c Ansprechpartner  $\equiv$ PC CADDIE: Buchhaltung und Bene, BUCHHALTUNG (buchhaltung@pccaddie.com Familienstatus 1 - Einzelperson v <u>F</u>amilie PC CADDIE: Kernteam (ohne Tiny), TEAM (team@pccaddie.com) S Umsatzkonto PC CADDIE: Schweizer Support Team, SUISSE (suisse@pccaddie.com) Straße Drucken F8 PC CADDIE: Tiny plus Bene, Anja, Katharina, TINY (tiny@pccaddie.com) Postfach Writer/Export PLZ Ort 6048 Horw 🔲 SMS Richter, Heike (+49-700/72233-43, hr@pccaddie.com) 🖡 Ringelstein, Eva PCC Online 📞 🖂 🖡 Schantl, Bernadette, BU (+41-41/39270-80, BSchantl@pccaddie.com) ¢, Telefon 📰 Karte Schmedding, Benedikt, GF (+41-41/39270-80, bs@pccaddie.com) Mobil +41-79/4734634 ¢, Sperren ٩, Schrader, Susanne, SP (+49-700/72233-02, ss@pccaddie.com) Telefax Stökle, Stefanie, SP (+49-700/72233-06, st@pccaddie.com) Interpretation Pritzbox: Fritzbox E-Mail Lieferant:INGRAM MICRO GmbH bs@pccaddie.com www e o Optionen Ctrl F5 🕂 Neu Ctrl F6 🧪 Edit Chil F7 📑 <u>E</u>nde

To create an e-mail, simply click on the envelope behind the person mask. *E-Mail:* 

Outlook opens automatically and the email for the person in question can be created. To create an email for a contact person, simply activate the contact person and click Ctrl + M. Outlook opens and an e-mail can be created directly for the contact person.

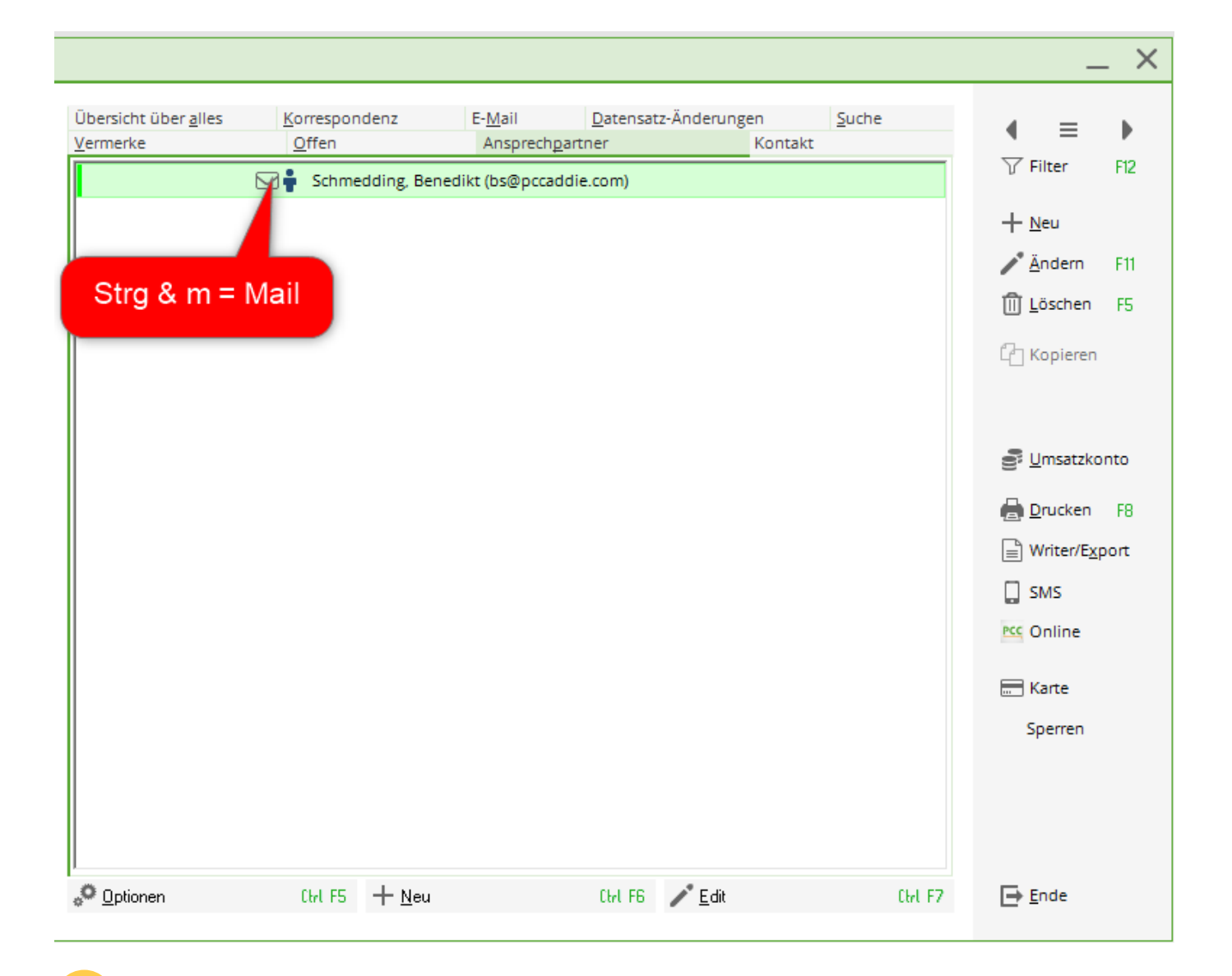

For Outlook Express, you must store Outlook Express locally on the computer in the control panel under Internet settings/Programs.

## Back to the Overview